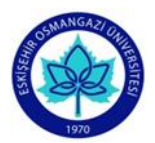

ESKİŞEHİR OSMANGAZİ ÜNİVERSİTESİ EĞİTİM BİLİMLERİ ENSTİTÜSÜ LİSANSÜSTÜ PROGRAMLARI İÇİN BAŞVURU KILAVUZU

Başvuru sırasında hata yapmadan sorunsuz olarak başvurunuzu tamamlamak için kılavuzu sonuna kadar dikkatlice inceleyiniz. Sisteme giriş ve başvuru sırasında buradaki açıklamaları rehber olarak kullanınız.

| 1. Adım: (Enstitü Başvuru                                                                                                    | enstitubasvuru.ogu.edu.tr                                                                                                    |  |  |
|----------------------------------------------------------------------------------------------------|----------------------------------------------------------------------------------------------------|--|--|
| Sistemine) Giriş yapmak için                                                                                                    | ESOGÜ EBS Ana Sayfa                                                                                                    |  |  |
| Eğitim Bilimleri Enstitüsü'ne<br>tıklayarak giriş yapınız.                                                                                                    | Enstitü Başvuru Sistemi                                                                                                    |  |  |
| https://enstitubasvuru.ogu.edu.tr/Basvur<br>u/Enstitu/egitim-bilimleri-enstitusu                                                                                                    | Eğitim Bilimleri Enstitüsü                                                                                                    |  |  |
|                                                                                                    | Fen Bilimleri Enstitüsü                                                                                                    |  |  |
|                                                                                                    | Sağlık Bilimleri Enstitüsü                                                                                                    |  |  |
|                                                                                                    | Sosyal Bilimler Enstitüsü                                                                                                    |  |  |
| 2. Adım: Başvuru yapmak için sağ                                                                                                    | ESOGÜ EBS Ana Sayfa Enstitü Çeviriler                                                                                                    |  |  |
| üst köşede bulunan "Giriş Yap"                                                                                                    | Eğitim Bilimleri Enstitüsü                                                                                                    |  |  |
| işlemini başlatınız.                                                                                                    | Başvurunuz öncesinde lütfen Enstitü Başvuru Kılavuzu'nu detaylı bir şekilde inceleyiniz. Kılavuza erişmek için buraya tıklayınız.<br>2022–2023 Öğretim Yılı Güz Dönemi Lisansüstü Programlarının Kontenjanları ve Başvuru Şartları'na buradan erişebilirsiniz. |  |  |
|                                                                                                    | Eğitim Bilimleri Enstitüsü web adresi: https://ebe.ogu.edu.tr                                                                                                    |  |  |
|                                                                                                    | 2022–2023 ÖĞRETİM YILI GÜZ YARIYILI LİSANSÜSTÜ BAŞVURULARI<br>Başvuru Tarihleri : 22.08.2022 08:30 - 26.08.2022 23:59                                                                                                    |  |  |
| <ul> <li><u>3. Adım:</u> İlk defa başvuru<br/>sistemini kullanıyorsanız<br/>"Hesap Oluştur"a tıklayarak giriş<br/>yapınız.</li> <li>Daha önceden üyeliğiniz var ise<br/>e-posta ve parolanız ile giriş<br/>yaparak 8. Adımdan devam<br/>ediniz.</li> </ul> | Lütfen Giriş Yapın<br>E-Mail Adresi<br>Parola<br>Giriş Yap<br>Parolamı Unuttum<br>Hesap Oluştur                                                                                                    |  |  |

| 4. Adım: İstenen bilgileri doğru<br>olarak giriniz "Hesap Oluştur"a<br>tıklayarak başvuru hesabınızı<br>oluşturunuz.                                                                                                    | ESOGU EBS Av Sayd   Cling Yap @ r.P.   Ad     C Kimlik No     C Kimlik No     Soyad     Cisp Telefonu Numarasi     Cep Telefonu Numarasi     Nukanda vermiş olduğum bilgilerin doğruluğunu ve enstitulerin yukanda belirtmiş olduğun e-mail adresiyle iletiğim kuracağını onaylıyorum.     Kukanda vermiş olduğum bilgilerin doğruluğunu ve enstitulerin yukanda belirtmiş olduğun e-mail adresiyle iletiğim kuracağını onaylıyorum.                                                                              |
|----------------------------------------------------------------------------------------------------|----------------------------------------------------------------------------------------------------|
| <u>5. Adım:</u> e-posta hesabınıza gelen<br>(Parola oluşturma bağlantınız)<br>linke tıklayarak hesabınızı<br>doğrulayınız.                                                                                                    | Hesap Oluştur<br>Aşağıdaki formu eksiksiz doldurduktan sonra e-mail adresinize parola oluşturmanız için bağlantı gönderilecektir.<br>Hesap oluşturma işleminizi tamamlamak, e-mail adresinizi doğrulamak ve parola oluşturmak için posta kutunuzu kontrol edin.<br>ESOGÜ Enstitü Başvuru Sistemi @elen Kutusu ×<br>noreply@ogu.edu.tr<br>Mac: ben *<br>Perola oluşturma bağlantınız: <u>https://enstitubasvuru.ogu.edu.tr/Aday/ParolaOlustur/fzkztypopwni}_fttpbr/htcvv.bgz_ofttcb_bby/bbfztwtypcd-ksj=dmz_pl</u> |
| <u>6. Adım:</u> Parola (şifre)nizi<br>oluşturmak için e-posta<br>adresinizi ve kullanmak<br>istediğiniz şifrenizi girerek<br>"Parola Oluştur"a tıklayınız.<br>Parolanız başarıyla<br>oluşturulmuşsa Giriş yapmak için<br>tıklayınız ve başvuru işlemlerine<br>geçiniz. | ESOGÜ EBS Ana Sayfa Giriş Yap ⊕7R ↔ Parola Oluştur E-Mail Adresi  Parola Parola Parola (Tekrar)  Parola Oluştur  ESOGÜ EBS Ana Sayfa Giriş Yap ⊕7R ↔ Parola Politikasını Görüntüle                                                                                                    |

| 7. Adım: Başvuru yapabilmeniz<br>için Nüfus bilgilerinizle kimliğinizi<br>doğrulamanız gerekir.<br>İstenen kimlik bilgilerinizi girerek<br>Kimlik Doğrulaya tıklayarak<br>onaylayınız. Aksi halde başvuruda<br>bulunamazsınız. | ESOGÜ EBS Ana Sayfa<br>Kimliğiniz doğrula<br>Ağyurularım<br>Başvuru kaydı bulunamadı<br>Başvuruya Açık Programlar<br>+ Tezli Yüksek Lisans (İkinci Öğretim)<br>Donemler Listesine Don |  |
|----------------------------------------------------------------------------------------------------|----------------------------------------------------------------------------------------------------|--|
| 8. Adım: Eğitim Bilimleri<br>Enstitüsü'ne tıklayarak giriş<br>yapınız.                                                                                                    | ESOGÜ EBS Ana Sayfa Egitim Bilimleri Enstitüsü Fen Bilimleri Enstitüsü Sağlık Bilimleri Enstitüsü Sosyal Bilimler Enstitüsü                                                           |  |
| <u>9. Adım:</u> Başvuru yapmak<br>istediğiniz (Tezli Yüksek Lisans,                                                                                                    | Başvurularım                                                                                                    |  |
| Tezsiz Yüksek Lisans (İkinci<br>Öğretim), Doktora)<br>Programlarından birine tıklayarak<br>giriş yapınız.<br>*Bu programların ön<br>başyurularında en fazla 2 (iki)                                                            | Başvuru kaydı bulunamadı!                                                                                                    |  |
|                                                                                                    | Başvuruya Açık Programlar                                                                                                    |  |
| başvuruda bulunabilirsiniz.                                                                                                    | + Tezli Yüksek Lisans                                                                                                    |  |
|                                                                                                    | + Doktora                                                                                                    |  |
|                                                                                                    | + Tezsiz Yüksek Lisans (İkinci Öğretim)                                                                                                    |  |
|                                                                                                    | + Tezsiz Yüksek Lisans (Uzaktan Öğretim)                                                                                                    |  |
|                                                                                                    | Dönemler Listesine Dön                                                                                                    |  |

10. Adım: Başvuru yapmak Eğitim Bilimleri Enstitüsü web adresi: https://ebe.ogu.edu.tr istediğiniz Anabilim Dalına tıklayarak giriş yapınız. Başvurularım Başvuru kaydı bulunamadı! Başvuruya Açık Programlar - Tezli Yüksek Lisans + BİLGİSAYAR VE ÖĞRETİM TEKNOLOJİLERİ EĞİTİMİ + MATEMATIK VE FEN BILIMLERI EĞITIMI + TEMEL EĞİTİM + Doktora + Tezsiz Yüksek Lisans (Uzaktan Öğretim) Dönemler Listesine Dön 11. Adım: Başvuru yapmak Eğitim Bilimleri Enstitüsü web adresi: https://ebe.ogu.edu.tr

istediğiniz **Anabilim Dalının/Bilim Dalının başvuru koşullarını** görmek için **Detay'a** tıklayarak giriş yapınız.

| Başvurularım |  |
|--------------|--|
|--------------|--|

Başvuru kaydı bulunamadı!

# Başvuruya Açık Programlar

| – BİLGİSAYAR VE ÖĞRETİM TEKNOLOJİLERİ                           | EĞİTİMİ      |
|-----------------------------------------------------------------|--------------|
| Eğitim Teknolojileri                                            | Detay Başvur |
| + MATEMATİK VE FEN BİLİMLERİ EĞİTİMİ                            |              |
| + TEMEL EĞİTİM                                                  |              |
| Doktora                                                         |              |
| Tezsiz Yüksek Lisans (Uzaktan Öğretim)                          |              |
| Tezsiz Yüksek Lisans (Uzaktan Oğretim)<br>önemler Listesine Dön |              |

12. Adım: Başvuru koşullarını Eğitim Teknolojileri (Genel Koşullar, Mezuniyet BİLGİSAYAR VE ÖĞRETİM TEKNOLOJİLERİ EĞİTİMİ - Eğitim Teknolojileri (Tezli Yüksek Lisans) Koşulları, Mezuniyet Alanları) Genel Koşullar sağladığınızdan emin olunuz. Uyruk Ales Zorunlu Ales Asgari Puan Dil Zorunlu Dil Asgari Puan Mezuniyet Zorunlu Mülakat Puanı Girilecek Mülakat Asgari Puan Evet Evet 55 40 T.C. Evet Hayır 0 Başvuru koşullarını Mezuniyet Koşulları sağlamıyorsanız seçtiğiniz Not Sistemi Uyruk Asgari Not T.C. 4 lük sistem 0 Anabilim Dalı/Bilim Dalına T.C. 100 lük sistem 0 müracaat yapamazsınız. T.C. 5 lik sistem 0 Mezuniyet Alanları Mezuniyet Çıkış Türü Mezuniyet Alanı 4 yıllık Fen Edebiyat Fakültesi mezunuyum ve pedagojik formasyon sertifikasına sahibim. Aynı Çıkışlı Aynı Çıkışlı Eğitim Fakültesi mezunuyum Fen Edebiyat Fakültesi mezunuyum ve bu alanların Eğitim Bilimleri Tezsiz YL derecesine sahibim Aynı Çıkışlı Sıralama Puanı Yüzdeleri Ales Yüzde Dil Yüzde Mezuniyet Yüzde

 <u>13. Adım:</u> Başvuru koşullarını sağladığınız Anabilim
 Dalının/Bilim Dalına başvuru yapmak için karşısında yer alan
 **Başvur** düğmesine tıklayınız.

Eğitim Bilimleri Enstitüsü web adresi: https://ebe.ogu.edu.tr

20

#### Başvurularım

50

Başvuru kaydı bulunamadı!

#### Başvuruya Açık Programlar

– Tezli Yüksek Lisans

| Eğitim Teknolojiler    | i                   | Detay Başvur |
|------------------------|---------------------|--------------|
| + MATEMATİK VE FEN     | I BİLİMLERİ EĞİTİMİ |              |
| + TEMEL EĞİTİM         |                     |              |
| Doktora                |                     |              |
| Tezsiz Yüksek Lisans ( | Uzaktan Öğretim)    |              |

30

<u>**14. Adım:**</u> Mezuniyet bilgilerinizi yüklemek için <u>"YÖK'ten Mezun</u> <u>Bilgisi Getir"</u>e tıklayarak bilgi aktarımı yapınız.

Veri aktarımında sorun yaşanırsa "<u>Mezuniyet bilgilerini kendim</u> girmek istiyorum" seçerek kendiniz giriş yapınız.

Bilgilerinizi kendiniz girmeniz durumunda Mezuniyet Not Ortalaması(GNO) bilgisine, transkriptinizdeki 4'lük sistemdeki notunuzu giriniz, eğer transkriptinizde 4'lük sistemde notunuz yer almıyorsa transkriptinizdeki notunuzu aynen giriniz.

Bilgileri kendiniz girmeniz durumunda sorumluluk tamamen size aittir.

<u>**15. Adım:**</u> ALES bilgilerinizi yüklemek için "<u>ÖSYM'den Ales</u> <u>Sonucu Getir"</u>e tıklayarak bilgi aktarımı yapınız.

Veri aktarımında sorun yaşanırsa bilgileri kendiniz giriniz.

Bilgileri kendiniz girmeniz durumunda sorumluluk tamamen size aittir.

<u>Dikkat:</u> ALES Sınav Sonuç Kontrol Kodu girmeniz gerekir.

| Mezuniyet Bilgileri                                                                           |
|-----------------------------------------------------------------------------------------------|
| YÖK Entegrasyonu<br>YÖK'ten Mezun Bilgisi Getir Mezuniyet bilgilerimi kendim girmek istiyorum |
| Aşağıda bulunan bilgiler sistemden otomatik olarak getirilmiştir.                             |
| Mezun Olunan Üniversite *                                                                     |
| ESKİŞEHİR OSMANGAZİ ÜNİVERSİTESİ                                                              |
| Mezun Olunan Fakülte/Enstitü *                                                                |
| EĞİTİM FAKÜLTESİ                                                                              |
| Mezun Olunan Bölüm/Anabilim Dalı *                                                            |
| BİLGİSAYAR VE ÖĞRETİM TEKNOLOJİLERİ ÖĞRETMENLİĞİ                                              |
| Mezuniyet Not Sistemi *                                                                       |
| 4 lük sistem 🗢                                                                                |
| Mezuniyet Not Ortalaması *                                                                    |
| 3.96                                                                                          |
| Mezuniyet Tarihi *                                                                            |
| 14.06.2019                                                                                    |

|                                 | Ales Sınav Bilgileri               |  |
|---------------------------------|------------------------------------|--|
| ÖSYM Entegrasyonu               |                                    |  |
| ÖSYM'den Ales Sonucu Getir      | Sonucu kendim girmek istiyorum     |  |
| Aşağıda bulunan bilgiler sistem | den otomatik olarak getirilmiştir. |  |
| Ales Sınav Puan Türü *          |                                    |  |
| ALES-Sayısal                    | \$                                 |  |
| Ales Sınav Sonuç Tarihi *       |                                    |  |
| 21.12.2017                      |                                    |  |
| Ales Sınav Puanı *              |                                    |  |
| 92.51809                        |                                    |  |
| Ales Sınav Sonuç Kontrol Kodu   |                                    |  |
|                                 |                                    |  |
|                                 |                                    |  |
|                                 |                                    |  |

| 16. Adım: Dil bilgilerinizi                                    | Dil Sınav Bilgileri                                                     |  |  |
|----------------------------------------------------------------|-------------------------------------------------------------------------|--|--|
| yüklemek için ÖSYM'den Dil                                     |                                                                         |  |  |
| Sonucu Getire tıklayarak bilgi                                 |                                                                         |  |  |
| aktarımı yapınız.                                              | YOKDIL                                                                  |  |  |
| Veri aktarımında sorun yaşanırsa                               | ÖSYM/YÖK Entegrasyonu                                                   |  |  |
| bilgileri kendiniz giriniz.                                    | YÖK'ten Sonuç Getir ÖSYM'den Sonuç Getir Sonucu kendim girmek istiyorum |  |  |
| Bilgileri kendiniz girmeniz durumunda                          | Aşağıda bulunan bilgiler sistemden otomatik olarak getirilmiştir.       |  |  |
| solumiuluk tamamen size altti.                                 | Dil Sınav Sonuç Tarihi *                                                |  |  |
|                                                                | 17.03.2018                                                              |  |  |
|                                                                | Dil Sınav Puanı *                                                       |  |  |
|                                                                | 92.5                                                                    |  |  |
|                                                                | Sınav Dili (İngilizce, Almanca gibi) *                                  |  |  |
|                                                                | İNGİLİZCE (FEN BİLİMLERİ)                                               |  |  |
|                                                                | Dil Sınav Sonuç Kontrol Kodu                                            |  |  |
|                                                                |                                                                         |  |  |
|                                                                |                                                                         |  |  |
|                                                                |                                                                         |  |  |
|                                                                |                                                                         |  |  |
| <u>17. Adım:</u> Sadece ESOGÜ'de                               | Diğer Bilgiler                                                          |  |  |
| Araştırma Görevlisi olanlar                                    |                                                                         |  |  |
| işaretlemelidir.                                               | <ul> <li>Universitenizde Araştırma Görevlisiyim</li> </ul>              |  |  |
|                                                                | İş Tecrübesi:                                                           |  |  |
|                                                                | Seçiniz                                                                 |  |  |
|                                                                |                                                                         |  |  |
| 19 Adımı İstosrübəsi isin                                      |                                                                         |  |  |
| <u>10. Aulini.</u> iş teci übesi için                          | Diğer Bilgiler                                                          |  |  |
| adresindeki "2022–2023                                         | Üniversitenizde Araştırma Görevlisiyim                                  |  |  |
| ÖĞRFTİM YILI BAHAR YARIYILI                                    | İs Tecrübesi:                                                           |  |  |
| LİSANSÜSTÜ PROGRAMLARININ                                      |                                                                         |  |  |
| KONTENJANLARI VE BAŞVURU                                       | - Seçiniz                                                               |  |  |
| <b>ŞARTLARI"</b> nda yer alan iş                               |                                                                         |  |  |
| tecrübesi koşullarını                                          |                                                                         |  |  |
| sağladığınızdan emin olunuz.                                   |                                                                         |  |  |
|                                                                |                                                                         |  |  |
| Başvuru koşullarını sağlamıyorsanız                            |                                                                         |  |  |
| seçtiğiniz Anabilim Dali/Bilim Dalina<br>müracaat yapamazsınız |                                                                         |  |  |
| maracaat yapamazamiz.                                          |                                                                         |  |  |
|                                                                |                                                                         |  |  |

#### 19. Adım: "Türk Uyruklu" olarak

başvuranların fotoğraf, Kimlik belgesi, ALES Belgesi, Dil Belgesi, Mezuniyet Belgesi, Transkript, Askerlik durum belgesini (erkekler için), yüklenmesi zorunludur.

 Lisans ve/veya yüksek lisans öğrenimini yurt dışında tamamlayanların YÖK'ten aldıkları Denklik Belgesini Mezuniyet Belgesi ile birlikte tek bir belge olarak yüklemelidir.

 Ayrıca Kişisel Verilerin Korunması Mevzuatı uyarınca Lisansüstü Programlara Başvuru Süreci Aday Öğrenci Aydınlatma Metnini okuyunuz.

#### HATALI EVRAK YÜKLENMESİ HALİNDE

başvurunuz enstitü değerlendirmesinde iptal edilecektir. Sisteme girilen tüm bilgi ve yüklenen belgelerin doğruluk ve okunabilirliğinin sorumluluğu adaya aittir.

|                                                                                                    |        | Evraklar                   |        |  |
|----------------------------------------------------------------------------------------------------|--------|----------------------------|--------|--|
| (VK Mevzuat Uyarınca Lisansüstü Programlara Başvuru Süreci Aday Öğrenci Aydınlatma Metni için tıklayınız. |        |                            |        |  |
| Fotoğraf *                                                                                                |        | Mezuniyet Belgesi *        |        |  |
| No file chosen                                                                                            | Browse | No file chosen             | Browse |  |
| <b>?</b> Yükle .jpg,,jpeg,.png                                                                            |        | Yükle .jpg,.jpeg,.png,.pdf |        |  |
| Ales Sonuç Belgesi *                                                                                      |        | Dil Sonuç Belgesi *        |        |  |
| No file chosen                                                                                            | Browse | No file chosen             | Browse |  |
| Yükle .jpg,.jpeg,.png,.pdf                                                                                |        | Yükle .jpg,.jpeg,.png,.pdf |        |  |
| Kimlik Belgesi *                                                                                          |        | Transkript *               |        |  |
| No file chosen                                                                                            | Browse | No file chosen             | Browse |  |
| Yükle .jpg,.jpeg,.png,.pdf                                                                                |        | Yükle .jpg,.jpeg,.png,.pdf |        |  |
| Askerlik Durum Belgesi *                                                                                  |        |                            |        |  |
| No file chosen                                                                                            | Browse |                            |        |  |
| Yükle .jpg,.jpeg,.png,.pdf                                                                                |        |                            |        |  |

- Yabancı uyruklu başvurularda istenilen evrakların (Kimlik Belgesi, Mezuniyet Belgesi (Türkçe tercümesi ile) ve Transkript (Türkçe tercümesi ile)) yüklenmesi zorunludur. Evrakların her birini doğru ve okunaklı olarak yükleyiniz.

- Hatalı evrak yüklenmesi halinde başvurunuz Enstitü değerlendirmesinde iptal edilecektir.
- Sisteme girilen tüm bilgi ve yüklenen belgelerin doğruluk ve okunabilirliğinin sorumluluğu adaya aittir.

### Not: Belge bilgisayardan seçildikten sonra alt kısımda yer alan ilgili "Yükle" düğmelerine tıklanmalıdır.

20. Adım: Başvuru için Sıralama Puanı : (%30 MNO) + (%50 Ales) + (%20 Dil) = 0 kullandığınız bilgi ve belgelerin 🗌 Başvuruda verdiğim tüm bilgilerimin doğruluğunu beyan ederim. Kesin kayıtta sunacağım doğruluğunu onaylayarak belgeler ile başvuruda ibraz ettiğim bilgilerin uyuşmaması halinde kesin kaydımın Başvurunuzu; yapılmayacağını ve Enstitü kurullarının alacağı kararları kabul ederim. Ayrıca öğrencilik hakkı kazanarak kayıt yaptırdığım takdirde bu başvuruda verdiğim iletişim bilgilerimin kalıcı iletişim Taslak Olarak Kaydet ile bilgilerim olarak kullanılmasını istiyorum. sonuçlandırabilir ve daha sonra KVK Mevzuati uyarınca Lisansüstü Programlara Başvuru Süreci Aday Öğrenci Aydınlatma tekrar düzeltmeler yapabilirsiniz. Metnini okudum ve anladım. Programlar Listesine Dön BİLGİSAYAR VE ÖĞRETİM TEKNOLOJİLERİ EĞİTİMİ - Eğitim Teknolojileri (Tezli Yüksek Lisans) - Türkiye / Durumu : Tamamlandı 21. Adım: Başvuru için Başvuru Kodu: GPPJCR TC Kimlik No: kullandığınız bilgi ve belgelerin Mezuniyet Bilgileri Sistemden Çekildi Ales Sınav Puanı Sistemden Dil Sınav Puanı Sistemden Çekildi Üniversitenizde Araştırma Cekildi Görevlisiyim Evet Evet Mezun Olunan Üniversite Evet doğruluğunu kontrol ederek Hayır Dil Sınav Türü ESKİŞEHİR OSMANGAZİ ÜNİVERSİTESİ Ales Sınav Puan Türü YÖKDİL Mezun Olunan Fakülte/Enstitü ALES-Sayısal Başvurunuzu; Dil Sınav Sonuç Tarihi EĞİTİM FAKÜLTESİ Ales Sınav Sonuç Tarihi Mezun Olunan Bölüm/Anabilim Dalı 21.12.2017 Başvuruyu Tamamla ile Dil Sınav Puan BİLGİSAYAR VE ÖĞRETİM Ales Sinav Puani TEKNOLOJİLERİ ÖĞRETMENLİĞİ 92.5 92.51809 sonuçlandırarak başvurunuzu Mezuniyet Not Sistemi Sınav Dili (İngilizce, Almanca 4 lük sis Ales Sinav Sonuç Kontrol Kodu Mezuniyet Not Ortalaması INGILIZCE (FEN BILIMLERI) kesinleştiriniz. Başvurunuz 3 96 Dil Sınav Sonuç Kontrol Kodu Mezuniyet Tarihi kesinleştikten sonra herhangi bir 14.06.2019 Mezuniyet Çıkış Türü Avnı Cıkıslı düzeltme işlemi yapılamaz. Mezuniyet Alanı Eğitim Fakültesi mezunuvum Sıralama Puanı : (%30 MNO) 99.06 + (%50 Ales) 92.51809 + (%20 Dil) 92.5 = 94.47705 Başvurunuzu "Başvuruyu Tamamla" ile sonuçlandırdıktan sonra başvurunuz kesinleşmiş olacaktır.

Başvurunuzu "Başvuruyu Tamamla" ile sonuçlandırdıktan sonra başvurunuz kesinleşmiş olacaktır. Bununla birlikte sistem tarafından e-posta adresinize bir bilgi mesajı gönderilecektir. Bu e-posta bilgi amaçlı olup kesinlikle cevaplandırmayınız.

## <u>DİKKAT</u>

E-BAŞVURU SİSTEMİ: 23 OCAK 2023 - 27 OCAK 2023 TARİHLERİ ARASINDA AKTİF OLACAKTIR. BAŞVURU SİSTEMİNE <u>https://enstitubasvuru.ogu.edu.tr</u> ADRESİNDEN ULAŞABİLİRSİNİZ.

# Başvurunuzu tamamladıktan sonra harflerden oluşan 6 (altı) haneli <u>BAŞVURU</u> <u>KODUNUZU</u> saklayınız. Sonuçlar isim isim değil kod olarak ilan edilecektir.

Kişisel Verilerin İbrazı ve İşlenmesi: Adayların başvurularının alınması, değerlendirilmesi, sonuçların belirlenerek ilan edilebilmesi ve kesin kayıt hakkı kazananların kayıtlarının yapılabilmesi için bilgi ve belgelere ihtiyaç bulunmaktadır. Buna göre lisansüstü başvuruda bulunacak adaylar başvuruda ve kesin kayıtlarda istenen bilgi ve belgeleri 6698 sayılı Kişisel Verilerin Korunması Kanunu kapsamında ibraz etmeyi ve bilgilerinin söz konusu yasa kapsamında işlenmesini kendi rızaları ile kabul ve beyan etmiş olurlar.